## Инструкция по работе с электронным реестром автономного учреждения Ханты-Мансийского автономного округа – Югры «Управление государственной экспертизы проектной документации и ценообразования в строительстве»

#### ВАЖНО

Электронный реестр позволяет просматривать актуальную информацию о ходе работ по экспертизе объектов капитального строительства.

Информация по каждому объекту находится в электронном реестре с момента поступления документов на стадию комплектности и до момента оказания услуги.

Данные в реестре по конкретному объекту доступны только лицу, подтвердившему свои полномочия (застройщик, технический заказчик, контрагент по договору на оказание услуги).

#### Шаг 1. Регистрация

Перейдите по ссылке <u>https://reestr.exp86.ru/login</u> и нажмите на кнопку «Зарегистрироваться».

| Вход в личный              | кабинет           |
|----------------------------|-------------------|
| Электронная почта          |                   |
| Пароль                     |                   |
|                            | Забыли пароль     |
| Войти                      |                   |
| Еще не зарегистрированы? З | арегистрироваться |

#### Шаг 2. Регистрация

Заполните данные для регистрации, ознакомьтесь с согласием на обработку персональных данных и зарегистрируйтесь.

| Реги                   | страция                            |
|------------------------|------------------------------------|
| e-mail *               |                                    |
|                        |                                    |
| Пароль *               |                                    |
|                        |                                    |
|                        |                                    |
| Повторите пароль *     | лов, сочетая оуквы, цифры и знаки. |
|                        |                                    |
| Номер телефона *       |                                    |
|                        |                                    |
| Название организации * |                                    |
|                        |                                    |
| ИНН организации *      |                                    |
|                        |                                    |
|                        |                                    |
| Зареги                 | стрироваться                       |

## Шаг 3. Регистрация

После регистрации на указанную электронную почту поступит запрос о подтверждении. После подтверждения электронной почты, Вы сможете зайти в личный кабинет, указав данные (электронная почта, пароль).

#### Шаг 4. Подтверждение полномочий

Для получения информации об интересующем объекте Вам необходимо подготовить официальное письмо-запрос на бланке организации по следующему шаблону:

## На официальном бланке организации

Организация «<u>организация</u>» является застройщиком / техническим заказчиком / контрагентом по договору объекта капитального строительства «<u>наименование объекта</u>» проект в ЕЦПЭ № (указывается согласно приведенным ниже примерам).

Настоящим просим предоставить доступ к информации из электронного реестра по указанному объекту работнику организации «*организация*» – электронная почта работника, номер мобильного телефона работника.

Подпись

Руководитель организации

При проведении экспертизы указывается следующий номер проекта ЕЦПЭ:

| ССОО ЕДИНАЯ ЦИФРОВАЯ<br>ПЛАТФОРМА ЭКСПЕРТИЗЫ                                                                           | ø                      | Заявления                                    | 🖵 Проекты                            | 📰 Задания                            | 🎫 Планир                   |
|----------------------------------------------------------------------------------------------------|------------------------|----------------------------------------------|--------------------------------------|--------------------------------------|----------------------------|
| Государственная экспертиза в ч<br>0150419 Снос объекта капиталь<br>Угутский, д. 5<br>Номер: 00361-25/Г86-0150419 от 03 | асти<br>ного<br>3.06.2 | проверки до<br>о <b>строительсти</b><br>2025 | стоверности опре<br>ва, расположенно | еделения сметно<br>ого по адресу: Ха | й стоимости<br>інты-Мансий |

При проведении экспертного сопровождения указывается следующий номер проекта ЕЦПЭ:

| СССО ЕДИНАЯ ЦИФРОВАЯ<br>ПЛАТФОРМА ЭКСПЕРТИЗЫ                                                                                                    | 🖋 Заявления                      | 😐 Проекты                                | 🖺 Задания                               | 🇱 Планировани               |  |
|----------------------------------------------------------------------------------------------------|----------------------------------|------------------------------------------|-----------------------------------------|-----------------------------|--|
| Государственная экспертиза пр<br>определения сметной стоимост                                                                                                    | оектной докумен<br>И Повторно Эн | тации после пров<br>кспертное сопровожде | едения государс<br>ние. Оценка соответо | твенной экспертизі<br>ствия |  |
| <b>0022024 "Реконструкция и расширение здания Лангепасского профессионального колледжа"</b><br>Номер: 00237-25/Г86-0022024 от 10.04.2025 Оценка Соответствия: 00237-25/Г86-0022024-0C2 от 09.06.2025 |                                  |                                          |                                         |                             |  |

#### Шаг 5. Подтверждение полномочий

В личном кабинете в профиле:

| æ      | Список заявок |                                                                |           |
|--------|---------------|----------------------------------------------------------------|-----------|
| Список | заявок        |                                                                |           |
| Заяв   | ки            | Показывать: Все столбцы Сначала новые по дате создания 🗸 Поиск | x         |
|        | загрузите     | полготовленное письмо-запрос в блок «Полтв                     | ержлающие |

загрузите подготовленное письмо-запрос в блок «Подтверждающие документы» и нажмите кнопку «Сохранить»:

| Подтверждающие документы |                                      |           |
|--------------------------|--------------------------------------|-----------|
|                          | Перетащите или <u>выберите</u> файлы |           |
| Интеграции               |                                      |           |
| Привязать Telegram       |                                      |           |
|                          |                                      | Сохранить |

#### ВАЖНО

Если письмо-запрос подписано не руководителем организации, вместе с письмом-запросом необходимо прикрепить доверенность на подписывающее лицо с соответствующими полномочиями.

К письму должна быть загружена электронная цифровая подпись подписывающего лица.

В случае прикрепления доверенности, вместе с доверенностью должна быть загружена электронная цифровая подпись лица, выдавшего доверенность.

## Шаг 6. Подтверждение полномочий

После подтверждения нашими сотрудниками Ваших полномочий, мы откроем доступ к одному или нескольким заявлениям в электронном реестре (в зависимости от количества оказываемых услуг по объекту).

Срок проверки полномочий осуществляется в течение 2 рабочих дней после прикрепления в личном кабинете подтверждающих документов.

#### Шаг 7. Телеграм-бот реестра

Если Вы хотите вместе с интернет-версией электронного реестра использовать телеграм-бот реестра, на устройстве, где установлен Telegram (компьютер, смартфон, планшет) необходимо зайти в личный кабинет и в профиле личного кабинета нажать на кнопку «Привязать Telegram»:

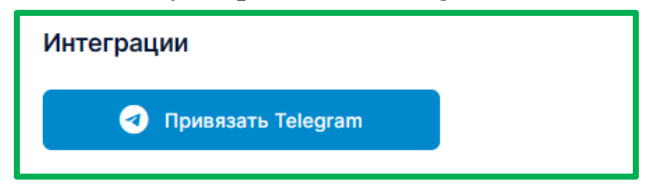

#### Шаг 8. Использование веб-версии электронного реестра

После открытия доступа к заявлениям по объекту, заявления отобразятся в личном кабинете. В конкретное заявление можно перейти по ссылке:

| Услуга                                                        | Номер заявления | Дата заявления 🗸 | Проект ЕЦПЭ  | Начало приема<br>документов | Ответственный<br>сотрудник | Наименование<br>объекта | Муниципальн<br>образование |
|---------------------------------------------------------------|-----------------|------------------|--------------|-----------------------------|----------------------------|-------------------------|----------------------------|
| Государственная<br>экспертиза ПП РФ<br>145                    | 1233            | 10.02.2025       | 00146-ГЭ     | 10.02.2025                  | Эсанов С. Х.               | Бассейн                 | Мегион                     |
| Государственная<br>экспертиза ПП РФ<br>145                    | 12233           | 03.02.2025       | 00142-86ГЭ   | 03.02.2025                  | Цаунер М. В.               | Школа                   | Белоярский г               |
| Согласование<br>заданий на<br>проектирование<br>ПП ХМАО 297-п | 112233          | 09.01.2025       | 00142-24/F86 | 09.01.2025                  | Богданов Е. П.             | Детский сад             | Кондинский ;               |

На детальной странице заявки Вам будет доступна подробная информация о ходе работ по заявлению в каждом задействованном отделе:

| Заявка 1233              |                               |                               |               |                                                                      |
|--------------------------|-------------------------------|-------------------------------|---------------|----------------------------------------------------------------------|
| <b>Принято</b><br>Статус | <b>00146-ГЭ</b><br>Номер ЕЦПЭ | Бассейн<br>Наименование объек | та            |                                                                      |
| Отдел приёмки            | Договорной отдел              | Управление ИИ                 | Управление ПД | Отдел СМ Отдел выдачи                                                |
|                          |                               |                               |               |                                                                      |
| Услуга                   |                               |                               |               |                                                                      |
| Государст                | венная экспертиза ПГ          | l ΡΦ 145                      | ~             |                                                                      |
| Номер заявл              | ения *                        |                               |               | Дата заявления *                                                     |
| 1233                     |                               |                               |               | 10.02.2025                                                           |
| Проект ЕЦПЗ              | Э                             |                               |               | Ссылка на проект ЕЦПЭ                                                |
| 00146-ГЭ                 |                               |                               |               | https://reo.platformaexpert.ru/project/6ec0d9c9ed92460dbad2c9f35963c |
| Начало прие              | ма документов                 |                               |               | Ответственный сотрудник                                              |
| 10.02.2025               | 5                             |                               |               | × Эсанов С. Х. 🗸                                                     |
| Наименован               | ие объекта                    |                               |               |                                                                      |
| Бассейн                  |                               |                               |               |                                                                      |
| Муниципалы               | ное образование               |                               |               | Адрес объекта                                                        |
| ×Мегион                  |                               |                               | ~             | ул. Северная, д. 69                                                  |
| Наименован               | ие застройщика                |                               |               | Наименование технического заказчика                                  |
| Застройщ                 | ик З                          |                               |               | Заказчик З                                                           |

# Шаг 9. Использование телеграм-бота реестра

После выбора пункта «Мои заявления» в меню бота Вам будет предоставлен перечень привязанных заявлений по наименованиям объекта:

| Найдено заявле<br>Страница №1 | ний: 3<br><sup>15:56</sup> |     |
|-------------------------------|----------------------------|-----|
| Детский са                    | 4                          |     |
| Бассейн                       |                            |     |
| Школа                         |                            |     |
| В меню                        |                            |     |
| Е Меню                        | Сообщение                  | 0 4 |
|                               |                            |     |

По любому из объектов Вы сможете получить сжатую информацию в телеграм-боте:

| <@                                                                          | ReestrDevBot<br>бот                                                                                                    | R      |
|-----------------------------------------------------------------------------|----------------------------------------------------------------------------------------------------|--------|
| Объе<br>Услуг<br>проег<br>Нача                                              | кт: Детский сад<br>га: Согласование заданий на<br>ктирование ПП ХМАО 297-п<br><b>ло проверки:</b> 14.01.2025                                                                                                   | C      |
| ИИ: з<br>Край<br>24.01                                                      | амечания сняты<br><b>няя дата принятия материалов:</b><br>.2025                                                                                                    | С      |
| ПД: з<br>Ответ<br>посту<br>В раб<br>Край<br>24.01<br>СМ: з<br>Край<br>24.01 | амечания не сняты<br>гы на замечания экспертов<br>илили 20.01.2025.<br>Боте экспертов до 22.01.2025.<br>няя дата принятия материалов:<br>.2025<br>вамечания не сняты<br>няя дата принятия материалов:<br>.2025 |        |
| Окон<br>Увед<br>вклю                                                        | чание проверки: 10.02.2025<br>омления по заявлению:<br>чены                                                                                                    | С      |
| Откл                                                                        | очить уведомления по заявлению                                                                                                    | $\sim$ |
|                                                                             | еню 🖉 Сообщение 🛇                                                                                                    | Ŷ      |

По каждому заявлению Вы можете как включить, так и отключить уведомления в Telegram. При включении уведомления Вам будут приходить сообщения при любом изменении данной информации (статус по ИИ, ПД, СМ, сроки замечаний / ответов и т. п.).